#### WMO OMM

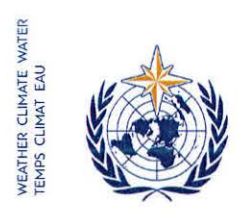

World Meteorological Organization Organisation météorologique mondiale Organización Meteorológica Mundial Всемирная метеорологическая организация المنظمة العالية للأرصاد الجوية 世界气象组织

Our ref.: LCP/CHy-15

Annex: 1 (available in English only)

Secrétariat

7 bis, avenue de la Paix – Case postale 2300 CH 1211 Genève 2 – Suisse Tél.: +41 (0) 22 730 81 11 Fax: +41 (0) 22 730 81 81 wmo@wmo.int – public.wmo.int

GENEVA, 23 September 2016

Subject: Online registration of participants for the fifteenth session of the Commission for Hydrology (7-13 December 2016, Rome, Italy).

Action required: Pre-registration of your delegation before 4 December 2016

Dear Sir/Madam,

I wish to inform you that the online registration of participants to the session referred to above will begin on 26 September 2016.

In view of your official status with WMO, you are designated as focal point for the online registration of your delegation to this meeting.

The link to the online event registration system (https://eventregistration.wmo.int/register), the username and password that were used to pre-register your delegation to previous WMO meetings remain valid. If you have forgotten your password, please follow the instructions given in the Annex.

Please pre-register each member of your delegation individually in order to avoid delays on arrival at the venue. Once your registration has been validated, each participant will receive a confirmation letter by e-mail. The participant must bring a copy of the confirmation letter and present it to the registration desk, together with an official identification document in order to obtain a badge.

Those participants who have not been pre-registered will be required to do it themselves at the registration desk by presenting an official proof of representation, such as a letter from the relevant entity.

Please note that the submission of information through the online event registration system does not exempt Members from the need to provide valid credentials for the participating delegation.

For further information, please contact the WMO Secretariat by e-mail at: registration@wmo.int.

Yours faithfully,

(P. Taalas)

Secretary-General

To: Permanent Representatives (or Directors of Meteorological or Hydrometeorological Services) of Members of WMO (PR-6932)

cc: Hydrological Advisers to Permanent Representatives ) Heads of international organizations )(for information)

LCP/CHy-15, ANNEX

# **GUIDELINES FOR PERMANENT REPRESENTATIVES**

## EVENT REGISTRATION SYSTEM (ERS)

All Permanent Representatives (PRs) of WMO Members have been invited to act as focal points for the online registration of their delegations.

All connection details were sent directly to the PR at the e-mail address that WMO was provided with.

# ACCESS TO THE ERS AND LOGIN

Here is the link to access the ERS: https://eventregistration.wmo.int/register/

When you reach the login page, enter your username and password.

| WMO Event Regist | ration       |      |   |                            |
|------------------|--------------|------|---|----------------------------|
| Username         | test@wmo.int |      |   | Username = email address   |
| Password         | Password     |      |   | Password received by email |
| Remember me      | La           | gin  |   |                            |
|                  | Forgot pass  | word | ⇒ | The password can be reset  |

| WMO Event Regist                            | ration                                               |                                                                                                    |
|---------------------------------------------|------------------------------------------------------|----------------------------------------------------------------------------------------------------|
| Username<br>Password<br>Remember me         | test@wmo.int<br>Password<br>Login<br>Forgot password | ➡ If you can't remember your password,<br>click on "Forgot password" to reset it.<br>The new password will be sent to your<br>email address. |
| Reset Password<br>Username<br>Captcha Vg b3 | X     Username     Reset Password Cancel             | Username = email address<br>Captcha = only blue characters                                                                                   |

You can also decide to personalize your password.

**RESETTING OF YOUR PASSWORD** 

When logged in, click on the "Change password" tab, enter the current password and the new one.

| WMO Event Re                                             | gistratio                            | n                            |      |        | Focal Point     |
|----------------------------------------------------------|--------------------------------------|------------------------------|------|--------|-----------------|
| Attendance sheet F                                       | Registration                         | Change password              | Help | Logout |                 |
| Current password<br>New password<br>Confirm new password | Current pa<br>New pass<br>Confirm ne | ssword<br>word<br>w password |      |        |                 |
|                                                          |                                      |                              |      |        | Change Password |

A confirmation message "Password has been successfully changed" will appear.

| WMO Event R                                              | egistratio             | n               |          |                           | Focal Point |
|----------------------------------------------------------|------------------------|-----------------|----------|---------------------------|-------------|
| Attendance sheet                                         | Registration           | Change password | Help     | Logout                    |             |
| Corrent password<br>New password<br>Confirm new password | New pass<br>Confirm ne | word Pass       | word has | been successfully changed |             |

Change Password

If you experience any technical problem or haven't received your password, please contact registration@wmo.int.

**STEPS TO FOLLOW TO PRE-REGISTER A PARTICIPANT** 

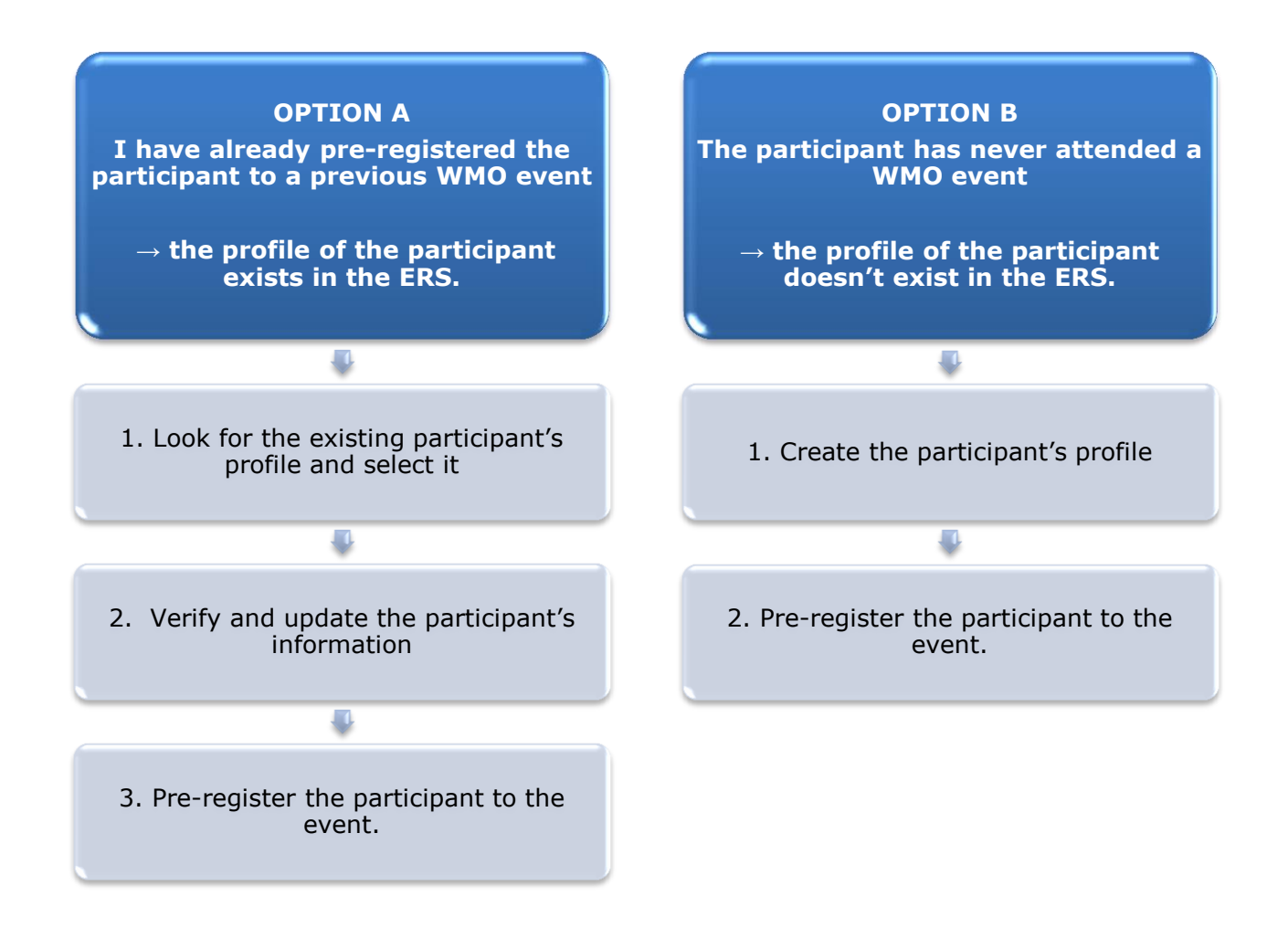

## **OPTION A:** The profile of the participant exists in the ERS.

1. Look for the existing participant's profile and select it.

Click on the "Registration" tab to have access to all the existing participant's profiles. Look for the participant that you want to pre-register and click on his/her name.

| WMO Event F          | Registratio  | on                          | Focal Point |
|----------------------|--------------|-----------------------------|-------------|
|                      |              |                             |             |
| Attendance sheet     | Registration | Change password Help Logout |             |
| -Existing Participar | nts Profiles |                             |             |
| Name                 |              | ♦ Email                     | ۰           |
| PEDRONI, Mario       |              | mpedroni@wmo.int            |             |
| PETERS, Johana       |              | jpeters@wmo.int             |             |
| SMITH, John          |              | jsmith@wmo.int              |             |
| WHITE, Barbara       |              | bwhite@wmo.int              |             |
|                      |              |                             |             |
|                      |              |                             |             |
|                      |              |                             |             |
|                      |              |                             |             |
|                      |              |                             |             |
|                      |              |                             |             |
|                      |              |                             |             |
|                      |              |                             |             |
|                      |              |                             |             |
|                      |              |                             | Add Profile |

#### 2. <u>Verify and update the participant's information</u>

Before clicking on the "Proceed" button, make sure that the existing information is correct, add missing data and upload a photo (if missing).

| Title •          | Ms                         |                               |
|------------------|----------------------------|-------------------------------|
| Last name •      | WHITE                      |                               |
| First name •     | Barbara                    |                               |
| Email address 🔹  | bwhite@wmo.int             |                               |
| Delegate's photo | Browse No file selected. ? | Upload the participant's phot |
| Official title   | Official title             |                               |
| Institution      | Institution                |                               |
| Work address     | Work address               |                               |
| Country          | Select 👻                   |                               |
| Telephone        | Telephone number           |                               |
| Fax              | Fax number                 |                               |
| Mobile           | Mobile number              |                               |
| Required fields  |                            | J                             |
|                  |                            |                               |

### 3. <u>Pre-register the participant to the event.</u>

Populate the fields with the participant's registration information.

| Participant Registration            |                  |                 |  |
|-------------------------------------|------------------|-----------------|--|
| Event *                             | Cg-18            |                 |  |
| Delegation category *               | Representatives  | of WMO Members  |  |
| Delegation function *               | Principal Delega | te 💌            |  |
| Representing country/organization * | Switzerland      | •               |  |
| Arrival                             | yyyy-mm-dd       | Flight number   |  |
| Departure                           | yyyy-mm-dd       | Flight number   |  |
| Local address                       | Local address    |                 |  |
| Comments                            | Comments         |                 |  |
| * Required fields                   |                  | Register Cancel |  |

| Confirmation                                                                                                    | ×    |
|----------------------------------------------------------------------------------------------------|------|
| Delegate has been registered for the event. Please click on the <b>'Attendance She</b><br>menu to make sure all the delegates appear in the list. You will also receive a<br>confirmation by email. | eet' |
| C                                                                                                    | ж    |

# **OPTION B:** The profile of the participant doesn't exist in the ERS.

#### 1. <u>Create the participant's profile</u>

Click on the "Registration" tab and on the " Add Profile" Button.

Populate the fields with the participant's personal information.

| WMO Event Regis                     | tration                                | Focal Point                             |
|-------------------------------------|----------------------------------------|-----------------------------------------|
| Participant Information             | ×                                      |                                         |
| Title •                             | Mr                                     |                                         |
| Last name •                         | Mohamed                                |                                         |
| First name •                        | Karim                                  |                                         |
| Email address •                     | amohamed@wmo.int                       |                                         |
| Delegate's photo                    | Browse No file selected.               | Upload the participant's photo          |
| Official title                      | Official title                         | ,                                       |
| Institution                         | Institution                            |                                         |
| Work address                        | Work address                           |                                         |
| Country                             | Select 👻                               |                                         |
| Telephone                           | Telephone number                       |                                         |
| Fax                                 | Fax number                             |                                         |
| Mobile                              | Mobile number                          |                                         |
| <ul> <li>Required fields</li> </ul> |                                        |                                         |
|                                     |                                        |                                         |
| Save the profile &                  | pre-register the 🖕 Save Proceed Cancel |                                         |
| participa                           | nt later Save the                      | profile & proceed with pre-registration |

## 2. <u>Pre-register the participant to the event.</u>

Populate the fields with the participant's registration information.

| Event *                             | Cg-18           |                    |  |  |
|-------------------------------------|-----------------|--------------------|--|--|
| Delegation category *               | Representative  | s of WMO Members 🔹 |  |  |
| Delegation function *               | Principal Deleg | ate 💌              |  |  |
| Representing country/organization * | Switzerland     | •                  |  |  |
| Arrival                             | yyyy-mm-dd      | Flight number      |  |  |
| Departure                           | yyyy-mm-dd      | Flight number      |  |  |
| Local address                       | Local address   |                    |  |  |
|                                     |                 |                    |  |  |
| Comments                            | Comments        |                    |  |  |
| Required fields                     |                 |                    |  |  |

| Confirmation                                                                                                    | ×  |
|----------------------------------------------------------------------------------------------------|----|
| Delegate has been registered for the event. Please click on the 'Attendance Shee<br>menu to make sure all the delegates appear in the list. You will also receive a<br>confirmation by email. | ť' |
| ОК                                                                                                    |    |

## **Attendance Sheet**

Click on the "Attendance Sheet" tab and select an event to display all the participants that you have already pre-registered for this specific event.

|                     |          | WMO Event F                 | Registration                          |             |                        |                             |                | Focal Point    |
|---------------------|----------|-----------------------------|---------------------------------------|-------------|------------------------|-----------------------------|----------------|----------------|
|                     | [        | Attendance sheet            | Registration Change p                 | assword     | Help Logo              | ut                          |                |                |
| Select the<br>event | <b>(</b> | Cg-18 • ?                   |                                       |             |                        |                             |                |                |
|                     |          | Participant                 | Delegation category                   | ¢           | Delegation function    | Telephone                   | Email address  | ♦ Status ♦     |
| [                   | P        | <b>X</b> TEST, registration | Representatives of WMO Memb           | ers         | Delegate               |                             | test@wmo.int   | Pre-registered |
|                     |          | Modifying registration de   | tails of participants whose status is | s Confirmed | will change their stat | us back to Pre-reg          | istered        |                |
| Remove a            | part     | icipant from                |                                       | You c       | an follow up tl        | he status of t              | he registratio | on of 🖊        |
| the                 | deleg    | jation.                     |                                       | When        | registration d         | letails have <mark>b</mark> | een checked    | by             |
| The pro             | ofile v  | vill not be                 |                                       | WMO         | , the status ch        | langes to Cor               | ntirmea.       |                |
| deleted fro         | om tł    | ne system so                |                                       |             |                        |                             |                |                |
| that you            | can p    | ore-register                |                                       |             |                        |                             |                |                |
| this per            | ever     | nt.                         |                                       |             |                        |                             |                |                |
|                     | 2.21     |                             |                                       |             |                        |                             |                |                |

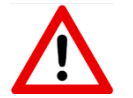

Modifying registration details for participants whose status is already *Confirmed* will change their status back to *Pre-registered*.